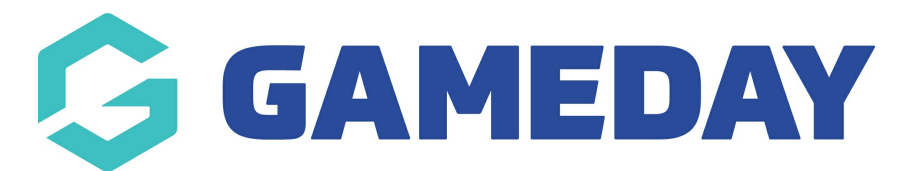

## **Promo Code Discount Report**

Last Modified on 17/01/2024 3:17 pm AEDT

If you are offering Promo Codes as part of your registration process, you can use a Transactions Report to report on any transactions that have applied a Promo Code as part of their purchase, including the amount discounted from each transaction.

To report on Promo Codes:

1. On the left-hand menu, click REPORTS

| GameDay Passport Training<br>Association |   |
|------------------------------------------|---|
| Dashboard                                |   |
| Members                                  | • |
| Competitions                             | • |
| Clubs                                    | • |
| Teams                                    |   |
| Communications                           |   |
| Registrations                            | • |
| Reports                                  |   |
|                                          |   |

2. Click the **FINANCE** tab

| Dashboard     | Reports are grouped into different areas depending on the data they report on. Choose the type of report you would like to use from the buttons on the left.                                                            |
|---------------|----------------------------------------------------------------------------------------------------|
| Admin Reports | There are two types of reports present in the system.                                                                                                    |
| COVID-19      | <b>Quick Reports</b> - Indicated by the 'Run' button, they are predefined and allow you a quick look at your data.<br>Advanced Reports - Indicated by the 'Configure' button, they allow you to define which fields you |
| Clearances    | want to display and add custom filters to your report.                                                                                                    |
| Clubs         | Popular Reports                                                                                                    |
| Competition   | Transactions                                                                                                    |
| Competitions  | Set your own parameters etc for reporting on Transactions                                                                                                    |
| Contacts      | Funds Received                                                                                                    |
| Courtside     | Set your own parameters etc for reporting on Transactions from which Configure you have received funds                                                                                                    |
| Finance       |                                                                                                    |

## 3. Find the Transactions report and click CONFIGURE

| Dashboard     | Finance                                                                                |
|---------------|----------------------------------------------------------------------------------------|
| Admin Reports | Transactions                                                                           |
| COVID-19      | Set your own parameters etc for reporting on Transactions                              |
| Clearances    |                                                                                        |
| Clubs         | Transactions Sold   Set your own parameters etc for reporting on Transactions that you |
| Competition   | have sold                                                                              |
| Competitions  |                                                                                        |
| Contacts      | Set your own parameters etc for reporting on Transactions from which                   |
| Courtside     | you have received funds                                                                |
| Finance       | GD Invoices                                                                            |

4. In the list of fields, use the + symbol to add the **PROMO CODE** and **LINE ITEM DISCOUNT** fields and any other information you wish to report on into the **Selected Fields** section

NOTE: If you want to report on a complete list of itemised transactions, you must add **TRANSACTION ID** to your report

| Find A Field       | ~ | Selected Fields                      |                                                 |                                                  |                   |
|--------------------|---|--------------------------------------|-------------------------------------------------|--------------------------------------------------|-------------------|
|                    |   | Run Report                           |                                                 |                                                  |                   |
| Details            | ^ |                                      |                                                 |                                                  |                   |
| Transaction ID     |   | Options                              |                                                 |                                                  |                   |
|                    |   | Show                                 | Unique Records Only                             | O Summary Data                                   | All Records       |
| + Product          |   | Sort by                              | Transaction ID                                  | Ascending                                        |                   |
| + Payment For      |   | Secondary sort by                    | None                                            | Ascending                                        |                   |
| 🕂 Item Cost        |   | Group By                             | No Grouping                                     |                                                  |                   |
| 🕂 Quantity         |   |                                      |                                                 |                                                  |                   |
| Line Item Total    |   | Report Output                        |                                                 |                                                  |                   |
| + Promo Code       |   | Choose how you want to Display       | to receive the data from this repo<br>Email     | ort.                                             |                   |
|                    |   | Open the report fo<br>on the screen. | r viewing Email the report<br>product. Select 1 | in a format suitable to be impo<br>format below. | rted into another |
| Line item Discount |   | Report Format                        | Tab Delimited                                   |                                                  |                   |

5. In the Filter selector of the Promo Code field, select IS NOT BLANK

| Selected Fields    |                       |          |
|--------------------|-----------------------|----------|
| Transaction ID     | Filter :              | Remove 🖨 |
| Product            | Filter :              | Remove 😑 |
| Payment For        | Filter :              | Remove 😑 |
| Line Item Total    | Filter :              | Remove 😑 |
| Promo Code         | Filter : Is Not Blank | Remove 😑 |
| Line Item Discount | Filter :              | Remove 😑 |
| Run Report         |                       |          |

6. Once you have added your desired fields into the **Selected Fields** section, click **RUN REPORT** 

| Selected Fields      |                       |          |
|----------------------|-----------------------|----------|
| ✓ Transaction ID     | Filter :              | Remove 😑 |
| Product              | Filter :              | Remove 😑 |
| Payment For          | Filter :              | Remove 😑 |
| ✓ Line Item Total    | Filter :              | Remove 😑 |
| Promo Code           | Filter : Is Not Blank | Remove 😑 |
| ✓ Line Item Discount | Filter :              | Remove 😑 |
| Run Report           |                       |          |

This will generate a list of any transactions where a Promo Code has been used.